Step 1: Log in to facebook and go to your Account settings then to Security

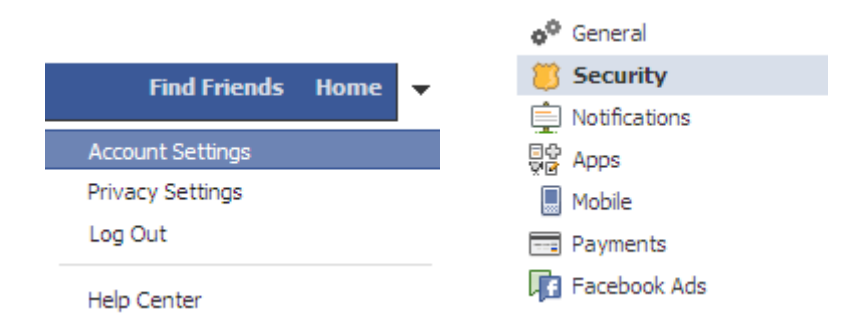

Step 2: Go through each option and update. Do you really need "everyone" seeing your information"?

### Edit settings Secure Browsing and save any changes

|                   | Secure Browsing                                        | Browse Facebook on a secure connection (https) when possible                                                                                                    |
|-------------------|--------------------------------------------------------|----------------------------------------------------------------------------------------------------|
|                   |                                                        | Save Changes Cancel                                                                                                    |
| Edit settings Log | in Notifications and sa                                | ve any changes                                                                                                    |
| Loi               | ogin Notifications We device<br>device<br>☑ Tr<br>☑ Tr | Ve can notify you when your account is accessed from a computer or mobile<br>levice that you haven't used before. Choose a notification method below:<br>Email<br>Text message |
|                   |                                                        | Save Changes Cancel                                                                                                    |

### Edit settings Login Approvals and save any changes

| Login Approvals | Require me to enter a security code each time an unrecognized computer or<br>device tries to access my account |  |  |
|-----------------|----------------------------------------------------------------------------------------------------|--|--|
|                 | Save Changes Cancel                                                                                            |  |  |

### Edit settings App Passwords and save any changes

| App Passwords | Learn more about app passwords. | Generate app passwords |  |
|---------------|---------------------------------|------------------------|--|
|               | Save Changes Cancel             |                        |  |

## If you have login approvals set, you will see recongized devices

| Recognized Devices | You won't get notified or have to confirm your identity when logging in from these devices: |                           |  |
|--------------------|---------------------------------------------------------------------------------------------|---------------------------|--|
|                    | my laptop                                                                                   | October 26, 2011 · Remove |  |
|                    | DROID                                                                                       | October 22, 2011 · Remove |  |
|                    | work                                                                                        | October 4, 2011 · Remove  |  |
|                    | Save Changes Cancel                                                                         |                           |  |

Active sessions are not always correct (as seen below, I am logged on at the library in Beaufort, SC and it shows Chicago, IL);

| Active Sessions | Location:<br>Device Type:                                                           | Current Session<br>Chicago, IL, US (Approximate)<br>IE on WinXP                       |                           |
|-----------------|-------------------------------------------------------------------------------------|---------------------------------------------------------------------------------------|---------------------------|
|                 | If you notice any unfamiliar<br>session. This list does not cu<br>(m.facebook.com). | devices or locations, click 'End Activity'<br>rrrently include sessions on Facebook's | to end the<br>mobile site |
|                 | Last Accessed:<br>Device Name:<br>Location:<br>Device Type:                         | Today at 9:19am<br>work<br>Quantico, VA, US (Approximate)<br>IE on WinXP              | End Activity              |
|                 | Session Initiated:<br>Application Name:                                             | October 21 at 9:30pm<br>Facebook for Android                                          | End Activity              |

#### Step 3: Go to your privacy settings

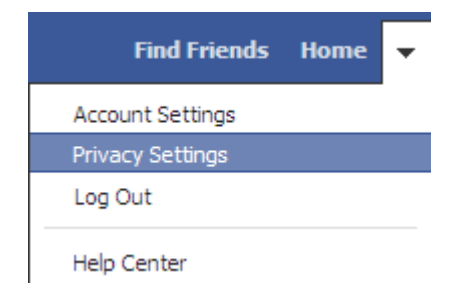

Step 4: Go through each option and update. Do you really need "everyone" seeing your information"?

# Edit settings <sup>4</sup> How you Connect

| How You Connect                                       |             |
|-------------------------------------------------------|-------------|
| Who can look up your profile by name or contact info? | 🛓 Friends 🔻 |
| Who can send you friend requests?                     | Everyone    |
| Who can send you Facebook messages?                   | Everyone    |
| Who can post on your Wall?                            | 🕌 Friends 🔻 |
| Who can see Wall posts by others on your profile?     | 🗶 Friends 🔻 |
| Learn more                                            | Done        |

## Edit settings ┡ How Tags Work

| How Tags Work                                                                                                    |             |
|----------------------------------------------------------------------------------------------------|-------------|
| <b>Profile Review</b> of posts friends tag you in before they go on your profile (note: tags may still appear elsewhere on Facebook) | On >        |
| Tag Review of tags that friends want to add to your posts                                                                            | On >        |
| Maximum Profile Visibility of posts you're tagged in once they're on<br>your profile                                                 | ♣ Friends ▼ |
| Tag Suggestions when friends upload photos that look like you                                                                        | On >        |
| Friends Can Check You Into Places using the mobile Places app                                                                        | off >       |
|                                                                                                    | Done        |

# Edit settings Reps and Websites (you will be amazed at how many apps you have used!)

| Apps you use                                   | You're using 6 apps, games and websites, most recently:                                                                 |                                                 | Edit Settings |
|------------------------------------------------|----------------------------------------------------------------------------------------------------|-------------------------------------------------|---------------|
|                                                | D Bing                                                                                                    | Today                                           |               |
|                                                | 🔞 Words With Friends                                                                                                    | October 22                                      |               |
|                                                | 🗱 Remove unwanted or spammy apps.                                                                                       |                                                 |               |
|                                                | 🖍 Turn off all platform apps.                                                                                           |                                                 |               |
|                                                |                                                                                                    |                                                 |               |
| How people bring your info<br>to apps they use | People who can see your info can bring it<br>apps. Use this setting to control the categ<br>people can bring with them. | with them when they use<br>ories of information | Edit Settings |
| Instant personalization                        | Lets you see relevant information about y<br>you arrive on select partner websites.                                     | our friends the moment                          | Edit Settings |
| Public search                                  | Show a preview of your Facebook profile v<br>using a search engine.                                                     | when people look for you                        | Edit Settings |

## Edit settings 🕮 Limit the Audience for Past Posts

| Limit The Audience for Old Posts on Your Profile |                                                                                                    |                        |  |
|--------------------------------------------------|----------------------------------------------------------------------------------------------------|------------------------|--|
| 1                                                | If you use this tool, content on your profile you've shared with more than your friends (ex: Public posts) on your Wall will change to Friends. Remember: people who are tagged and their friends may see those posts as well.<br>You also have the option to individually change the audience of your posts. Just go to the post you |                        |  |
|                                                  | want to change and choose a different audience.                                                                                                    |                        |  |
| Learn about changing old posts                   |                                                                                                    | Limit Old Posts Cancel |  |

## Edit settings Blocked People and Apps

| Block users         | Once you block someone, that person can no longer be your friend on Facebook or interact with you (except within apps and games you both use and groups you are both a member of).                                            |       |  |
|---------------------|----------------------------------------------------------------------------------------------------|-------|--|
|                     | Name: Block                                                                                                    |       |  |
|                     | Email: Block                                                                                                    |       |  |
|                     | You haven't added anyone to your block list.                                                                                                    |       |  |
| Block app invites   | Once you block app invites from someone, you'll automatically ignore future app requests from that friend. To invites from a specific friend, click the "Ignore All Invites From This Friend" link under your latest request. | block |  |
|                     | Block invites from: Type the name of a friend                                                                                                    |       |  |
|                     | You haven't blocked invites from anyone.                                                                                                    |       |  |
| Block event invites | Once you block event invites from someone, you'll automatically ignore future event requests from that friend                                                                                                    | I.    |  |
|                     | Block invites from: Type the name of a friend                                                                                                    |       |  |
|                     | You haven't blocked event invites from anyone.                                                                                                    |       |  |
| Blocked apps        | Once you block an app, it can no longer contact you or use your information. To block an app, go to the app's<br>Facebook Page and click the "Block App" link on the left.                                                    |       |  |

\*\*Note, once you change some of these settings, you may have trouble viewing pictures on your NMCI machine. That's ok because per MARADMIN 181/10 "MARINE CORPS PERSONNEL ARE AUTHORIZED OFFICIAL USE AND LIMITED PERSONAL USE OF INTERNET-BASED CAPABILITIES VIA THE MCEN" (i.e. facebook).\*\*